## Lot Expiry Adjust

- This option will be useful to change the expiry date of the selected lot
- When the lot is created, the system sets the expiry date adding up the life time configured in "Material" setup with the lot creation/manufactured date
- User can open the "Lot Expiry Adjust" screen selecting a lot and clicking on 'Lot Expiry Adjust' button of 'Inventory View'.

| C Lot Expiry Date Adjustment |                         |  |
|------------------------------|-------------------------|--|
| Save Undo Close              |                         |  |
| Lot Number:                  | LOT10006                |  |
| Item No:                     | 10006                   |  |
| Description:                 | Oregano Powder          |  |
|                              |                         |  |
| Sub Location:                | Raw Ingredients Station |  |
| Storage Location:            | Bin 1                   |  |
| Create Date:                 | 07/17/2015              |  |
| Expiry Date:                 | 09/29/2017              |  |
| 🕜 这 🏆 Ready                  |                         |  |

## Fields description:

| Field            | Description                                   |
|------------------|-----------------------------------------------|
| Lot ID           | Lot id for which expiry date is being changed |
| Material Name    | The Material name of the selected Lot         |
| Description      | Description of the item                       |
| Sub Location     | Sub location where lot is available           |
| Storage Location | Storage location where lot is available       |
| Create Date      | Date and time of the lot creation             |
| Expiry Date      | Date on which lot will expire                 |

To change the expiry date of the lot:

- Select the lot in "Inventory View" under Manufacturing.
- Click on the button "Lot Expiry Adjust" to open the "Lot Expiry Adjustment' screen
  Change the expiry date of the lot
- · Click on "Save" button